#### Schedules

The Router allows the user the ability to manage schedule rules for various firewall and parental control features on this window. Once you have finished configuring the new schedule rule, click the **Save Settings** button at the top of the window.

Name: Enter a name for the new schedule rule.

- Day(s): Choose the desired day(s), either All Week or Select Days. If the latter is selected, please use the checkboxes directly below to specify the individual days.
- All Day 24 hrs: Tick this check box if the new schedule rule applies to the full 24-hour period.

Start Time/ If the new schedule rule does not apply to the full 24-End Time: hour period, untick the previous checkbox and then enter a specific beginning and ending time.

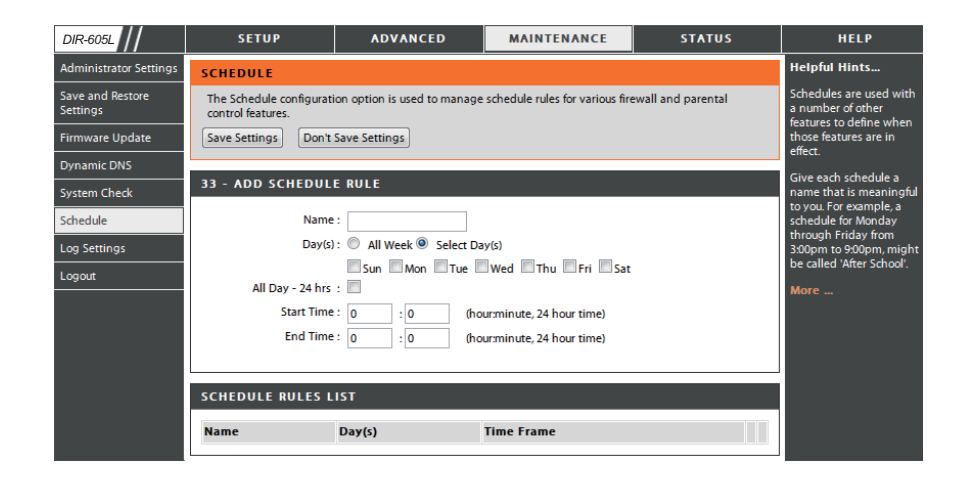

#### Log Settings

The system log displays chronological event log data specified by the router user. You may also save a simple text file containing the log to your computer. Click the **Save** button and follow the prompts to save the file.

- Save Log File: Click on the Save button link on this window to save the log file to your local hard drive.
- Syslog Server: click the checkbox to save the log in the log server in the LAN side.
- Log Type & Level: Click the checkbox(es) of the type of log information requested: "System, Firewall & Security, Router Status, Critical, Warning and Information"
  - Send by Mail: Enter the your SNTP server name(or IP address) and enter your mail address before sending your system log by mail.

| DIR-605L                     | SETUP                    | ٨D١           | ANCED                 | MAINTENANCE    | STATUS       | HELP                                               |
|------------------------------|--------------------------|---------------|-----------------------|----------------|--------------|----------------------------------------------------|
| Administrator Settings       | LOG SETTINGS             |               | · · ·                 |                | ·            | Helpful Hints                                      |
| Save and Restore<br>Settings | Logs can be saved by se  | nding it to a | an admin email addres | s.             |              | You may want to make<br>the email settings similar |
| Firmware Update              |                          |               |                       |                |              | client program.                                    |
| Dynamic DNS                  | Save Settings Don't      | Save Setting  | gs                    |                |              | More                                               |
| System Check                 | SAVE LOG FILE            |               |                       |                |              |                                                    |
| Schedule                     |                          |               |                       |                |              |                                                    |
| Log Settings                 | Save Log File To Local H | Hard Drive    | Save                  |                |              |                                                    |
| Logout                       | SYSLOG SETTINGS          |               |                       |                |              |                                                    |
|                              | Enable Logging To Sys    | log Server:   |                       |                |              |                                                    |
|                              | Syslog Server I          | Address :     | 0.0.0.0               | << Computer Na | ime 💌        |                                                    |
|                              | LOG TYPE & LEVEL         |               |                       |                |              |                                                    |
|                              | Log Type: 👿 Syste        | em            | Firewall & Security   | V Ro           | outer Status |                                                    |
|                              | Log Level: Critic        | cal           | Warning               | In             | formation    |                                                    |
|                              | SEND BY MAIL             |               |                       |                |              |                                                    |
|                              | Emai                     | Address :     |                       | 1              |              |                                                    |
|                              | Ema                      | il Subject :  |                       | ]              |              |                                                    |
|                              | Sender Emai              | Address :     |                       | ]              |              |                                                    |
|                              | SMTP Server/I            | Address :     |                       | ]              |              |                                                    |
|                              | U                        | ser Name :    |                       | ]              |              |                                                    |
|                              |                          | Password :    |                       |                |              |                                                    |
|                              | Confirm                  | Password :    |                       | Send Mail Now  |              |                                                    |

#### **Device Info**

This window displays the current information for the DIR-605L. It will display the LAN, WAN, and Wireless information.

If your WAN connection is set up for a Dynamic IP address then a **DHCP Release** button and a **DHCP Renew** button will be displayed. Use **DHCP Release** to disconnect from your ISP and use **DHCP Renew** to connect to your ISP.

If your WAN connection is set up for PPPoE, a **Connect** button and a **Disconnect** button will be displayed. Use **Disconnect** to drop the PPPoE connection and use **Connect** to establish the PPPoE connection.

- LAN: Displays the MAC address and the private (local) IP settings for the router.
- **WAN:** Displays the MAC address and the public IP settings for the router.

**Wireless** Displays the wireless MAC address and your wireless **802.11N:** settings such as SSID, Channel, and Encryption status.

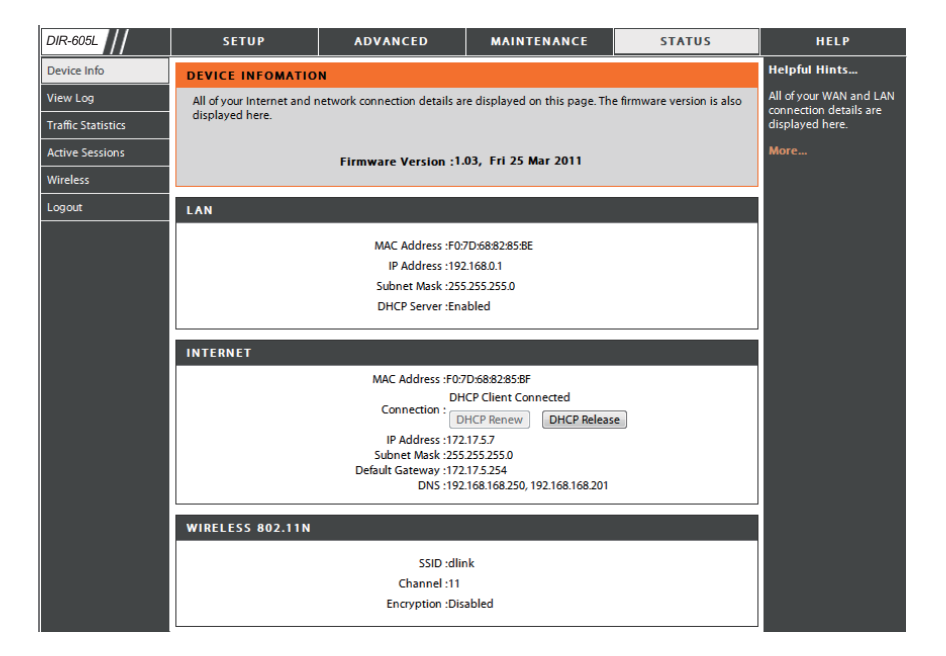

#### Log

This window allows you to view a log of activities on the Router. This is especially helpful detecting unauthorized network usage.

**First Page:** View the first page of the log.

Last Page: View the last page of the log.

**Previous:** View the previous page.

**Next:** View the next page.

**Clear:** Clear the log.

Link to Log Click this button to go directly to the Log Settings Settings: window (Maintenance > Log Settings).

| DIR-605L           | SETUP                                                                                                    | ADVANCED                                                   | MAINTENANCE | STATUS | HELP                      |  |
|--------------------|----------------------------------------------------------------------------------------------------|------------------------------------------------------------|-------------|--------|---------------------------|--|
| Device Info        | VIEW LOG                                                                                                   | VIEW LOG                                                   |             |        |                           |  |
| View Log           | View Log displays the ad                                                                                   | View Log displays the activities occurring on the DIR-501. |             |        |                           |  |
| Traffic Statistics |                                                                                                    |                                                            |             |        | network usage.            |  |
| Active Sessions    | VIEW LOG                                                                                                   |                                                            |             |        | You can also have the log |  |
| Wireless           | First Page         Last Page         Previous         Next Page         Clear         Link To Log Settings |                                                            |             |        | periodically. Refer to    |  |
| Logout             | Page 1 of 1                                                                                                | More                                                       |             |        |                           |  |
|                    | Time and Date Message                                                                                      |                                                            |             |        |                           |  |
|                    | Mar 25 04:31:01 Log message was cleared.                                                                   |                                                            |             |        |                           |  |
| WIRELESS           |                                                                                                    |                                                            |             |        |                           |  |

#### **Traffic Statistics**

The window below displays the Traffic Statistics. Here you can view the amount of packets that pass through the DIR-605L on both the WAN and the LAN ports. The traffic counter will reset if the device is rebooted.

| DIR-605L           | SETUP                 | ADVANCED                                      | MAINTENANCE                    | STATUS | HELP                                            |  |  |
|--------------------|-----------------------|-----------------------------------------------|--------------------------------|--------|-------------------------------------------------|--|--|
| Device Info        | TRAFFIC STAT          | ISTICS                                        |                                |        | Helpful Hints                                   |  |  |
| View Log           | Traffic Statistics di | isplay Receive and Transmit pack              | ets passing through your route | r.     | This is a summary of the number of packets that |  |  |
| Traffic Statistics |                       | number or packets that<br>have passed between |                                |        |                                                 |  |  |
| Active Sessions    |                       | since the router was last                     |                                |        |                                                 |  |  |
| Wireless           | -                     | Refresi                                       | Reset                          |        | More                                            |  |  |
| Logout             |                       | Received                                      | Transmit                       |        |                                                 |  |  |
|                    | Internet              | 0 Packets                                     | 0 Packets                      |        |                                                 |  |  |
|                    | LAN                   | 5 Packets                                     | 5 Packets                      |        |                                                 |  |  |
|                    | WIRELESS 11n          | 0 Packets                                     | 0 Packets                      |        |                                                 |  |  |

#### **Active Session**

The NAPT Active Session table displays a list of all active conversations between WAN computers and LAN computers.

| DIR-605L           | SETUP                     | ADVANCED                                       | MAINTENANCE             | STATUS | HELP                         |
|--------------------|---------------------------|------------------------------------------------|-------------------------|--------|------------------------------|
| Device Info        | ACTIVE SESSIONS           |                                                |                         |        | Helpful Hints                |
| View Log           | This page displays the fu | Il details of active internet se               | essions to your router. |        | This is a list of all active |
| Traffic Statistics |                           |                                                |                         |        | WAN computers and LAN        |
| Active Sessions    | Refresh                   |                                                |                         |        | More                         |
| Wireless           | NAPT SESSION              |                                                |                         | more   |                              |
| Logout             |                           | TCP Session: 11<br>UDP Session: 1<br>Total: 12 |                         |        |                              |
|                    | NAPT SESSION              |                                                |                         |        |                              |
|                    | IP Address                | TCP Session                                    | UDP Session             |        |                              |
|                    | 192.168.0.100             | 11                                             | 0                       |        |                              |
|                    | 192.168.0.1               | 0                                              | 1                       |        |                              |

#### Wireless

The wireless client table displays a list of current connected wireless clients. This table also displays the connection time and MAC address of the connected wireless client.

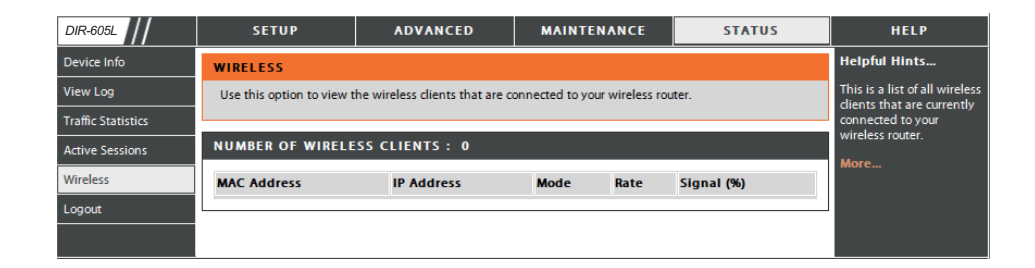

#### Help

Click the desired hyperlink to get more information about how to use the Router.

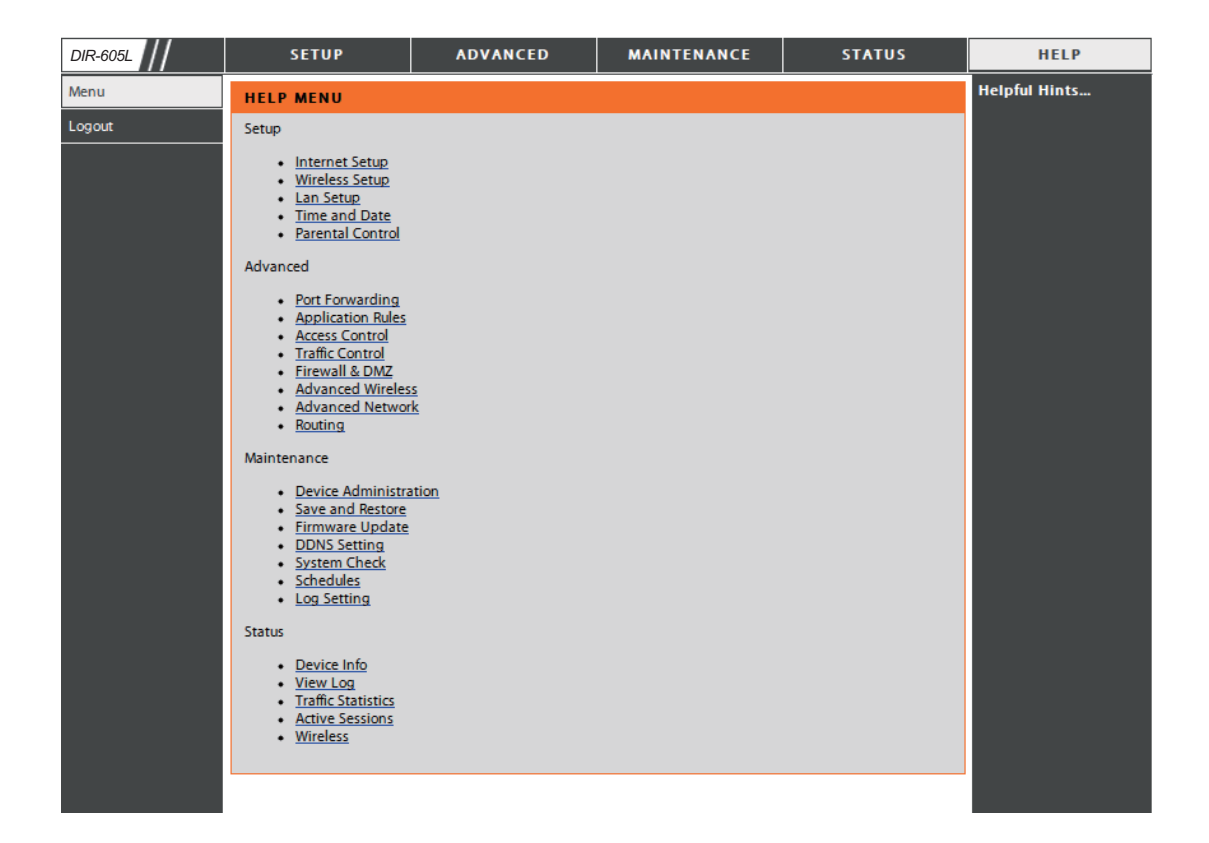

## **Wireless Security**

This section will show you the different levels of security you can use to protect your data from intruders. The DIR-605L offers the following types of security:

• WPA2 (Wi-Fi Protected Access 2)

• WEP (Wired Equivalent Privacy)

• WPA (Wi-Fi Protected Access)

- WPA2-PSK (Pre-Shared Key)
- WPA-PSK (Pre-Shared Key)
- What is WEP?

WEP stands for Wired Equivalent Privacy. It is based on the IEEE 802.11 standard and uses the RC4 encryption algorithm. WEP provides security by encrypting data over your wireless network so that it is protected as it is transmitted from one wireless device to another.

To gain access to a WEP network, you must know the key. The key is a string of characters that you create. When using WEP, you must determine the level of encryption. The type of encryption determines the key length. 128-bit encryption requires a longer key than 64-bit encryption. Keys are defined by entering in a string in HEX (hexadecimal - using characters 0-9, A-F) or ASCII (American Standard Code for Information Interchange – alphanumeric characters) format. ASCII format is provided so you can enter a string that is easier to remember. The ASCII string is converted to HEX for use over the network. Four keys can be defined so that you can change keys easily.

### **Configure WEP**

It is recommended to enable encryption on your wireless router before your wireless network adapters. Please establish wireless connectivity before enabling encryption. Your wireless signal may degrade when enabling encryption due to the added overhead.

- **1.** Log into the web-based configuration by opening a web browser and entering the IP address of the router (192.168.0.1). Click on **Wireless Setup** on the left side.
- 2. Next to Security Mode, select Enable WEP Wireless Security (basic).
- **3.** Next to **Authentication**, select either *Shared Key or Open*. *Shared Key* is recommended as it provides greater security when WEP is enabled.
- **4.** Select either *64Bit* or *128Bit* encryption from the drop-down menu next to **WEP Encryption**.
- **5.** Next to **Default Key Type**, select *WEP Key 1* and enter a WEP key that you create. Make sure you enter this key exactly on all your wireless devices. You may enter up to four different keys either using *Hex* or *ASCII. Hex* is recommended (letters A-F and numbers 0-9 are valid). In *ASCII* all numbers and letters are valid.
- **6.** Click **Save Settings** to save your settings. If you are configuring the router with a wireless adapter, you will lose connectivity until you enable WEP on your adapter and enter the same WEP key as you did on the router.

| WIRELESS SECURITY MODE                                                                                                    |
|----------------------------------------------------------------------------------------------------|
| Security Mode : Enable WEP Wireless Security (basic)                                                                                                    |
| WEP                                                                                                    |
| <ul> <li>WEP is the wireless encryption standard. To use it you must enter the same key(s) into the router and the wireless stations. For 64 bit keys you must enter 10 hex digits into each key box. For 128 bit keys you must enter 26 hex digits into each key box. A hex digit is either a number from 0 to 9 or a letter from A to F. For the most secure use of WEP set the authentication type to "Shared Key" when WEP is enabled.</li> <li>You may also enter any text string into a WEP key box, in which case it will be converted into a hexadecimal key using the ASCII values of the characters. A maximum of 5 text characters can be entered for 64 bit keys, and a maximum of 13 characters for 128 bit keys.</li> </ul> |
| Authentication : Open<br>WEP Encryption : 648it<br>Default WEP Key : WEP Key 1<br>WEP Key : (5 ASCII or 10 HEX)                                                                                                    |
| Save Settings Don't Save Settings                                                                                                    |

#### What is WPA?

WPA, or Wi-Fi Protected Access, is a Wi-Fi standard that was designed to improve the security features of WEP (Wired Equivalent Privacy).

The two major improvements over WEP:

- Improved data encryption through the Temporal Key Integrity Protocol (TKIP). TKIP scrambles the keys using a hashing algorithm and, by adding an integrity-checking feature, ensures that the keys haven't been tampered with. WPA2 is based on 802.11i and uses Advanced Encryption Standard (AES) instead of TKIP.
- User authentication, which is generally missing in WEP, through the extensible authentication protocol (EAP). WEP regulates access to a wireless network based on a computer's hardware-specific MAC address, which is relatively simple to be sniffed out and stolen. EAP is built on a more secure public-key encryption system to ensure that only authorized network users can access the network.

WPA-PSK/WPA2-PSK uses a passphrase or key to authenticate your wireless connection. The key is an alpha-numeric password between 8 and 63 characters long. The password can include symbols (!?\*&\_) and spaces. This key must be the exact same key entered on your wireless router or access point.

WPA/WPA2 incorporates user authentication through the Extensible Authentication Protocol (EAP). EAP is built on a more secure public key encryption system to ensure that only authorized network users can access the network.

## Configure WPA-PSK and WPA2-PSK

It is recommended to enable encryption on your wireless Router before your wireless network adapters. Please establish wireless connectivity before enabling encryption. Your wireless signal may degrade when enabling encryption due to the added overhead.

- 1. Log into the web-based configuration by opening a web browser and entering the IP address of the router (192.168.0.1). Click on **Wireless Setup** on the left side.
- 2. Next to Security Mode, select Enable WPA Only Wireless Security (enhanced) or Enable WPA2 Only Wireless Security (enhanced).
- 3. Next to Cipher Mode, select TKIP, AES, or Both.
- 4. Next to PSK/EAP, select PSK.
- 5. Next to Network Key, enter a key (passphrase). The key is an alphanumeric password between 8 and 63 characters long. The password can include symbols (!?\*&\_) and spaces. Make sure you enter this key exactly the same on all other wireless clients.
- 6. Click Save Settings to save your settings. If you are configuring the Router with a wireless adapter, you will lose connectivity until you enable WPA-PSK or WPA2-PSK on your adapter and enter the same passphrase as you did on the Router.

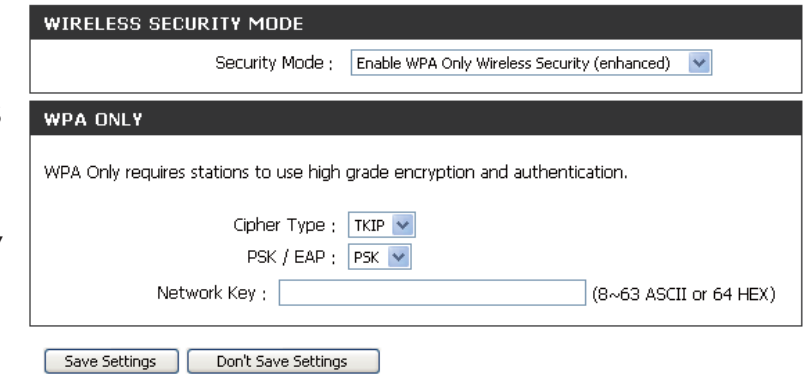

| WIRELESS SECURITY MODE                                                       |                                               |  |
|------------------------------------------------------------------------------|-----------------------------------------------|--|
| Security Mode :                                                              | Enable WPA2 Only Wireless Security (enhanced) |  |
| WPA2 ONLY                                                                    |                                               |  |
| WPA2 Only requires stations to use high grade encryption and authentication. |                                               |  |
| Cipher Type : TKIP V<br>PSK / EAP : PSK V                                    |                                               |  |
| Network Key ; (8~63 ASCII or 64 HEX)                                         |                                               |  |
| Save Settings Don't Save Settings                                            |                                               |  |

### **Configure WPA/WPA2-PSK**

It is recommended to enable encryption on your wireless Router before your wireless network adapters. Please establish wireless connectivity before enabling encryption. Your wireless signal may degrade when enabling encryption due to the added overhead.

- 1. Log into the web-based configuration by opening a web browser and entering the IP address of the router (192.168.0.1). Click on **Wireless Setup** on the left side.
- 2. Next to Security Mode, select Enable WPA/WPA2 Wireless Security (enhanced).

| Security Mode : Enable WPA/WPA2 Wireless Security (enhanced                 | ) 🔽           |
|-----------------------------------------------------------------------------|---------------|
| WPA/WPA2                                                                    |               |
| WPA/WPA2 requires stations to use high grade encryption and authentication. |               |
| Cipher Type : TKIP V<br>PSK / EAP : PSK V                                   |               |
| Network Key : (8~63 ASC                                                     | II or 64 HEX) |
| Save Settings Don't Save Settings                                           |               |

WIRELESS SECURITY MODE

- **3.** Next to **Cipher Mode**, select *TKIP*, *AES*, or *Both*.
- 4. Next to PSK/EAP, select PSK.
- **5.** Next to **Network Key**, enter a key (passphrase). The key is an alpha-numeric password between 8 and 63 characters long. The password can include symbols (!?\*&\_) and spaces. Make sure you enter this key exactly the same on all other wireless clients.
- 6. Click Save Settings to save your settings. If you are configuring the Router with a wireless adapter, you will lose connectivity until you enable WPA/WPA2-PSK on your adapter and enter the same passphrase as you did on the Router.

## Configure WPA, WPA2, and WPA/WPA2 (RADIUS)

It is recommended to enable encryption on your wireless router before your wireless network adapters. Please establish wireless connectivity before enabling encryption. Your wireless signal may degrade when enabling encryption due to the added overhead.

- **1.** Log into the web-based configuration by opening a web browser and entering the IP address of the router (192.168.0.1). Click on **Wireless Settings** on the left side.
- **2.** Next to **Security Mode**, select Enable WPA Only Wireless Security (enhanced), Enable WPA2 Only Wireless Security (enhanced), or Enable WPA/WPA2 Wireless Security (enhanced).
- 3. Next to Cipher Type, select *TKIP*, *AES*, or *Auto*.
  4. Next to PSK/EAP, select *EAP*.
  5. Next to RADIUS Server 1 enter the IP Address of your RADIUS server.
  6. Next to Port, enter the port you are using with your RADIUS server. *1812* is the default port.
  7. Next to Shared Secret, enter the security key.
  8. If you have a secondary RADIUS server, enter its IP address, port, and secret key.
- 9. Click Save Settings to save your settings.

| :                      | Security Mode ;  | Enable WPA Only Wireless Security (enhanced) |  |
|------------------------|------------------|----------------------------------------------|--|
| WPA ONLY               |                  |                                              |  |
| WPA Only requires stat | ions to use high | grade encryption and authentication.         |  |
|                        | Cipher Type :    |                                              |  |
|                        | PSK / EAP ;      | EAP 💌                                        |  |
| 802.1X                 |                  |                                              |  |
| RADIUS Server 1        | IP Address ;     |                                              |  |
|                        | Port :           |                                              |  |
|                        | Shared Secret ;  |                                              |  |
| RADIUS Server 2        | IP Address ;     |                                              |  |
|                        | Port :           |                                              |  |
|                        | Shared Secret -  |                                              |  |

## Connect to a Wireless Network Using Windows<sup>®</sup> XP

Windows<sup>®</sup> XP users may use the built-in wireless utility (Zero Configuration Utility). The following instructions are for Service Pack 2 users. If you are using another company's utility or Windows<sup>®</sup> 2000, please refer to the user manual of your wireless adapter for help with connecting to a wireless network. Most utilities will have a "site survey" option similar to the Windows<sup>®</sup> XP utility as seen below.

If you receive the **Wireless Networks Detected** bubble, click on the center of the bubble to access the utility.

#### or

Right-click on the wireless computer icon in your system tray (lower-right corner next to the time). Select **View Available Wireless Networks**.

The utility will display any available wireless networks in your area. Click on a network (displayed using the SSID) and click the **Connect** button.

If you get a good signal but cannot access the Internet, check you TCP/IP settings for your wireless adapter. Refer to the **Networking Basics** section in this manual for more information.

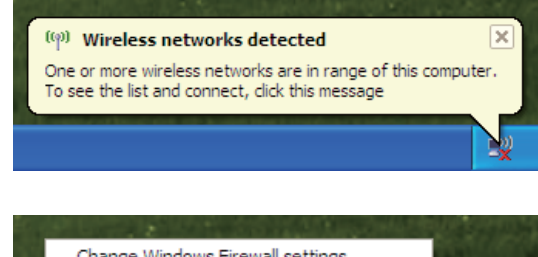

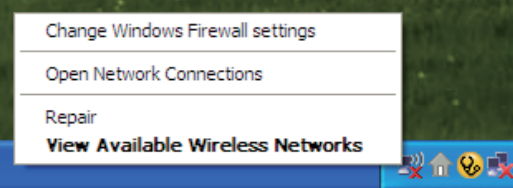

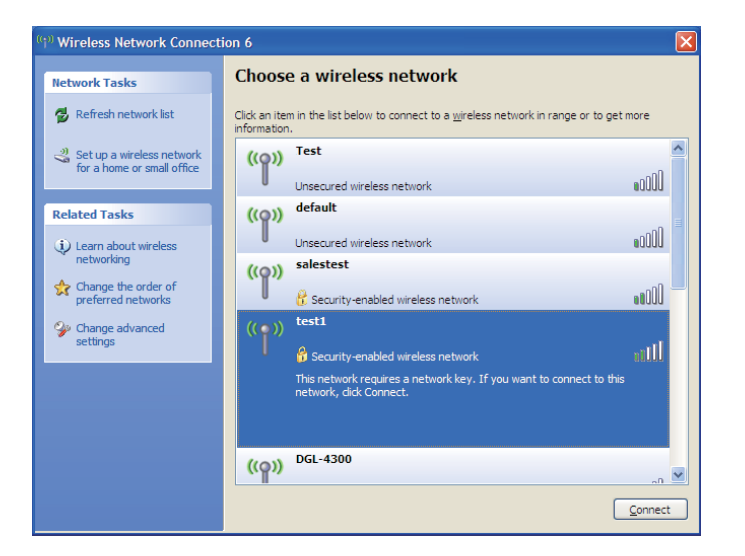

#### **Configure WEP**

It is recommended to enable WEP on your wireless router or access point before configuring your wireless adapter. If you are joining an existing network, you will need to know the WEP key being used.

1. Open the Windows<sup>®</sup> XP Wireless Utility by right-clicking on the wireless computer icon in your system tray (lower-right corner of screen). Select View Available Wireless Networks.

**2.** Highlight the wireless network (SSID) you would like to connect to and click **Connect**.

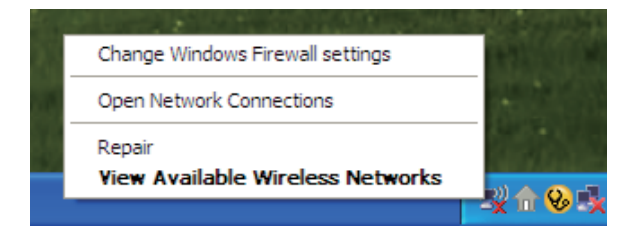

| Wireless Network Connection 6                               |                                                                                                    |   |  |  |
|-------------------------------------------------------------|----------------------------------------------------------------------------------------------------|---|--|--|
| Network Tasks                                               | Choose a wireless network                                                                                                    |   |  |  |
| 🛃 Refresh network list                                      | Click an item in the list below to connect to a wireless network in range or to get more information.                                                                                                    |   |  |  |
| Set up a wireless network for a home or small office        | ((p)) Test                                                                                                    | ^ |  |  |
| Delated Techs                                               | Unsecured wireless network                                                                                                    |   |  |  |
| Learn about wireless                                        | Unsecured wireless network                                                                                                    | ≡ |  |  |
| <ul> <li>networking</li> <li>Change the order of</li> </ul> | ((o)) salestest                                                                                                    |   |  |  |
| preferred networks                                          | Security-enabled wireless network     Security-enabled wireless network     Security-enabled wireless network                                                                                                    |   |  |  |
| settings                                                    | د المعالم المعالم |   |  |  |
|                                                             | This network requires a network key. If you want to connect to this<br>network, dick Connect.                                                                                                    |   |  |  |
|                                                             |                                                                                                    |   |  |  |
|                                                             | ((Q)) DGL-4300                                                                                                    | ~ |  |  |
|                                                             |                                                                                                    | t |  |  |
|                                                             |                                                                                                    |   |  |  |

**3.** The **Wireless Network Connection** box will appear. Enter the same WEP key that is on your router and click **Connect**.

It may take 20-30 seconds to connect to the wireless network. If the connection fails, please verify that the WEP settings are correct. The WEP key must be exactly the same as on the wireless router.

| Wireless Network Con                                                                                                    | nection                |  |  |  |
|----------------------------------------------------------------------------------------------------|------------------------|--|--|--|
| The network 'test1' requires a network key (also called a WEP key or WPA key). A network<br>key helps prevent unknown intruders from connecting to this network. |                        |  |  |  |
| Type the key, and then click Connect.                                                                                                    |                        |  |  |  |
| Network <u>k</u> ey:                                                                                                    | 1                      |  |  |  |
| Confirm network key:                                                                                                    |                        |  |  |  |
|                                                                                                    | <u>C</u> onnect Cancel |  |  |  |

## **Configure WPA-PSK**

It is recommended to enable WEP on your wireless router or access point before configuring your wireless adapter. If you are joining an existing network, you will need to know the WEP key being used.

1. Open the Windows<sup>®</sup> XP Wireless Utility by right-clicking on the wireless computer icon in your system tray (lower-right corner of screen). Select View Available Wireless Networks.

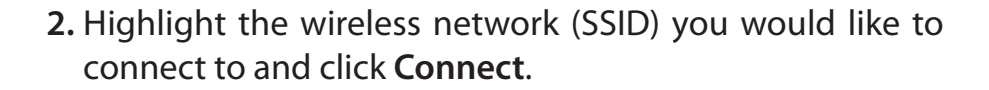

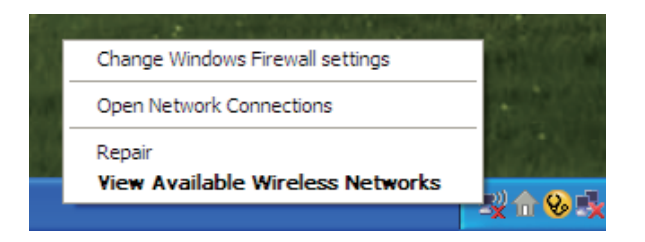

| <sup>10</sup> Wireless Network Connect                  | ion 6                                                                                                 |             |
|---------------------------------------------------------|----------------------------------------------------------------------------------------------------|-------------|
| Network Tasks                                           | Choose a wireless network                                                                             |             |
| 🛃 Refresh network list                                  | Click an item in the list below to connect to a wireless network in range or to get more information. | :           |
| Set up a wireless network<br>for a home or small office | ((o)) Test                                                                                            | ^           |
| for a nonic of small office                             | Unsecured wireless network                                                                            | 100         |
| Related Tasks                                           | ((p)) default                                                                                         | . =         |
| Learn about wireless                                    | Unsecured wireless network                                                                            | 100         |
|                                                         | ((o)) salestest                                                                                       | -0          |
| preferred networks                                      | C Security-enabled wireless network                                                                   | 100         |
| Change advanced settings                                | ((•)) test1                                                                                           |             |
|                                                         | Security-enabled wireless network                                                                     |             |
|                                                         | This network requires a network key. If you want to connect to this<br>network, dick Connect.         |             |
|                                                         |                                                                                                    |             |
|                                                         | DGI-4300                                                                                              |             |
|                                                         | (( <b>p</b> )) but 1000                                                                               | <u>_n 💌</u> |
|                                                         |                                                                                                    | nect        |

**3.** The **Wireless Network Connection** box will appear. Enter the WPA-PSK passphrase and click **Connect**.

It may take 20-30 seconds to connect to the wireless network. If the connection fails, please verify that the WPA-PSK settings are correct. The WPA-PSK passphrase must be exactly the same as on the wireless router.

| Wireless Network Cor                                                                                                    | nnection               |  |  |  |
|----------------------------------------------------------------------------------------------------|------------------------|--|--|--|
| The network 'test1' requires a network key (also called a WEP key or WPA key). A network<br>key helps prevent unknown intruders from connecting to this network. |                        |  |  |  |
| Type the key, and then click Connect.                                                                                                    |                        |  |  |  |
| Network <u>k</u> ey:                                                                                                    | 1                      |  |  |  |
| Confirm network key:                                                                                                    |                        |  |  |  |
|                                                                                                    | <u>C</u> onnect Cancel |  |  |  |

# Setting Up Wi-Fi Protection (WCN 2.0 in Windows Vista)

The DIR-605L supports Wi-Fi protection, referred to as WCN 2.0 in Windows Vista. The instructions for setting this up depend on whether you are using Windows Vista to configure the Router or third party software.

## **Initial Router Configuration for Wi-Fi Protection**

When you first set up the Router, Wi-Fi protection is disabled and unconfigured. To enjoy the benefits of Wi-Fi protection, the Router must be both enabled and configured. There are three basic methods to accomplish this: use Windows Vista's built-in support for WCN 2.0, use software provided by a third party, or use the traditional Ethernet approach.

If you are running Windows Vista, tick the Enable checkbox on the **Wireless Network** window. Use the Current PIN that is displayed on the **Wireless Network** window or choose to click the **Generate New PIN** button or **Reset PIN to Default** button.

| WI-FI PROTECTED SETUP (ALSO CALLED WCN 2.0 IN WINDOW VISTA) |
|-------------------------------------------------------------|
| Enable : 🔽                                                  |
| Current PIN : <b>83449611</b>                               |
| Generate New PIN Reset PIN to Default                       |
| Wi-Fi Protected Status : Enabled / Not Configured           |
| Reset to Unconfigured                                       |
| Add Wireless Device Wizard                                  |
|                                                             |

If you are using third party software to set up Wi-Fi Protection, carefully follow the directions. When you are finished, proceed to the next section to set up the newly-configured Router.

## Setting Up a Configured Router

Once the Router has been configured, you can use the push button on the Router or third party software to invite a newcomer to join your Wi-Fi protected network. For maximum security, the software method is recommended. However, the push button method is ideal if there is no access to a GUI.

If you are using the Router's Wi-Fi Security push button option, simultaneously depress the push button located on the side of the Router and the button on the client (or virtual button on the client's GUI). Next click **Finish**. The Client's software will then allow a newcomer to join your secure, Wi-Fi protected network.

If you are using third party software, run the appropriate Wi-Fi Protected System utility. You will be asked to either use the push button method or to manually enter the PIN. Follow the on-screen instructions.

# Changing the Computer Name and Joining a Workgroup

The following are step-by-step directions to change the computer name and join a workgroup.

#### 1. Click on Properties.

2. Click on the Advanced system settings link.

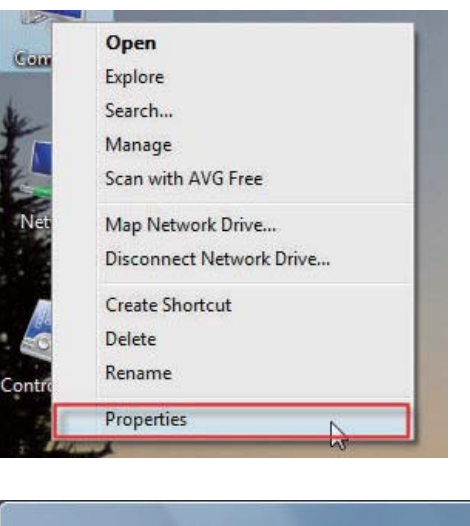

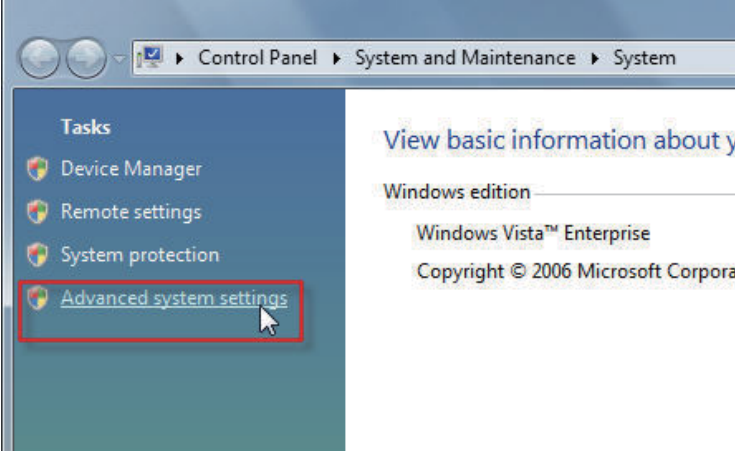

**3.** Click the **Computer Name** tab in the **System Properties** window and enter a description of your computer in the textbox. When you are finished, click the **Change** button.

**4.** Go to the **Computer Name/Domain Changes** window and click the radio button next to the Workgroup you want to join. When you are finished, click the **OK** button.

| tem Properties                           |                       | ana Antonio                 | Street and a street of |              |  |
|------------------------------------------|-----------------------|-----------------------------|------------------------|--------------|--|
| Computer Name H                          | lardware              | Advanced                    | System Protection      | Remote       |  |
| Window<br>on the n                       | s uses the<br>etwork. | e following inf             | ormation to identify y | our computer |  |
| Computer description:                    |                       | [                           |                        |              |  |
|                                          | Fo                    | or example: "l<br>omputer". | Kitchen Computer" o    | r ''Mary's   |  |
| Full computer name:                      |                       | Ryan-PC-Dell                |                        |              |  |
| Workgroup:                               |                       | WORKGROUP                   |                        |              |  |
| Network ID.                              |                       |                             | IVE                    | STWORK ID    |  |
| To rename this cor<br>workgroup, click C | nputer or<br>hange.   | change its do               | omain or               | Change       |  |
|                                          |                       |                             |                        |              |  |
|                                          |                       | OK                          | Cancel                 | Apply        |  |

| You ca<br>comput<br><u>More in</u> | n change the na<br>er. Changes mig<br><u>formation</u> | me and the men<br>ht affect access | mbership of this<br>s to network resources. |
|------------------------------------|--------------------------------------------------------|------------------------------------|---------------------------------------------|
| Comput                             | ter name:                                              |                                    |                                             |
| Office                             |                                                        |                                    |                                             |
| Full cor<br>Office<br>Mem          | nputer name:                                           |                                    | More                                        |
| 01                                 | Domain:                                                |                                    |                                             |
| •                                  | Workgroup:<br>ACCOUNTING                               |                                    |                                             |

## **Configuring the IP Address in Vista**

The following are step-by-step directions to configure the IP address in Windows Vista.

1. Click on Properties.

2. Go to the Network and Internet window and click the appropriate Local Area Connection icon.

**3.** Right-click the **Local Area Connection** icon and then select **Properties** from the drop-down menu.

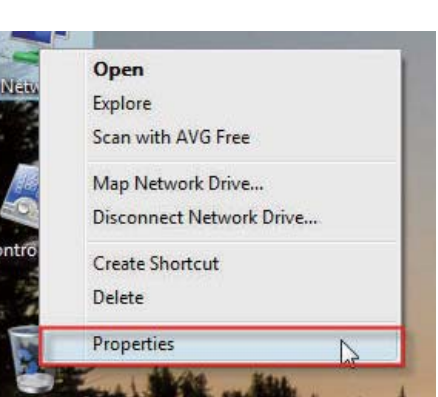

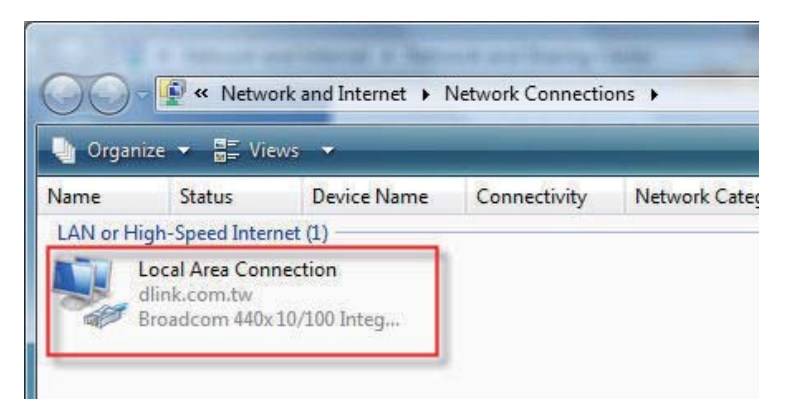

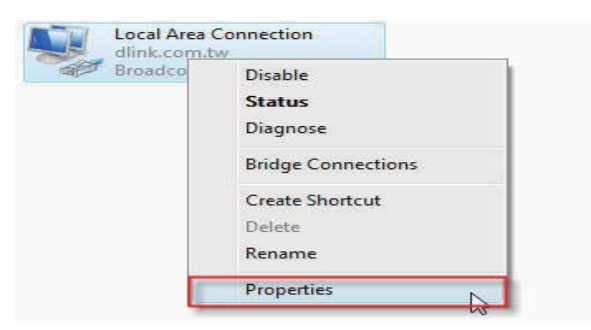

4. Tick the Internet Protocol Version 4 (TCP/IPv4) checkbox in the Networking tab in the Local Area Connection Properties window.

**5.** Click the "Use the following IP address" option in the **General** tab in the **Local Area Connections Properties** window and enter the desired IP address in the space offered. Then click the "Use the following DNS server addresses" option on the same tab and enter the desired DNS server information.

|                                                                                                    | k fu/ fuo integrated Cor                                                                                                    | Configure                                          |
|----------------------------------------------------------------------------------------------------|----------------------------------------------------------------------------------------------------|----------------------------------------------------|
| QoS Packet     General Protection     General Protection     General Protection     General Protection     General Protection     General Protection | Scheduler<br>ter Sharing for Microsoft<br>ocol Version 6 (TCP/IP)<br>ocol Version 4 (TCP/IP)<br>opology Discovery Map<br>opology Discovery Res | Networks<br>(6)<br>(4)<br>per I/O Driver<br>bonder |
|                                                                                                    |                                                                                                    |                                                    |

| automatically if your network supports<br>eed to ask your network administrator |
|---------------------------------------------------------------------------------|
| natically                                                                       |
| s:                                                                              |
| 192.168.0.2                                                                     |
| 255 . 255 . 255 . 0                                                             |
| 81 330 B                                                                        |
| automatically                                                                   |
| er addresses:                                                                   |
| 168 . 95 . 1 . 1                                                                |
| · · · ·                                                                         |
|                                                                                 |
| Advanced                                                                        |
|                                                                                 |
|                                                                                 |

**6.** Right-click the **Local Area Connection** icon and then select **Status** from the drop-down menu.

7. Go to the Local Area Connection Status window and click the Details button.

8. Confirm your new settings on the Network Connection Status window. When you are finished, click the Done button.

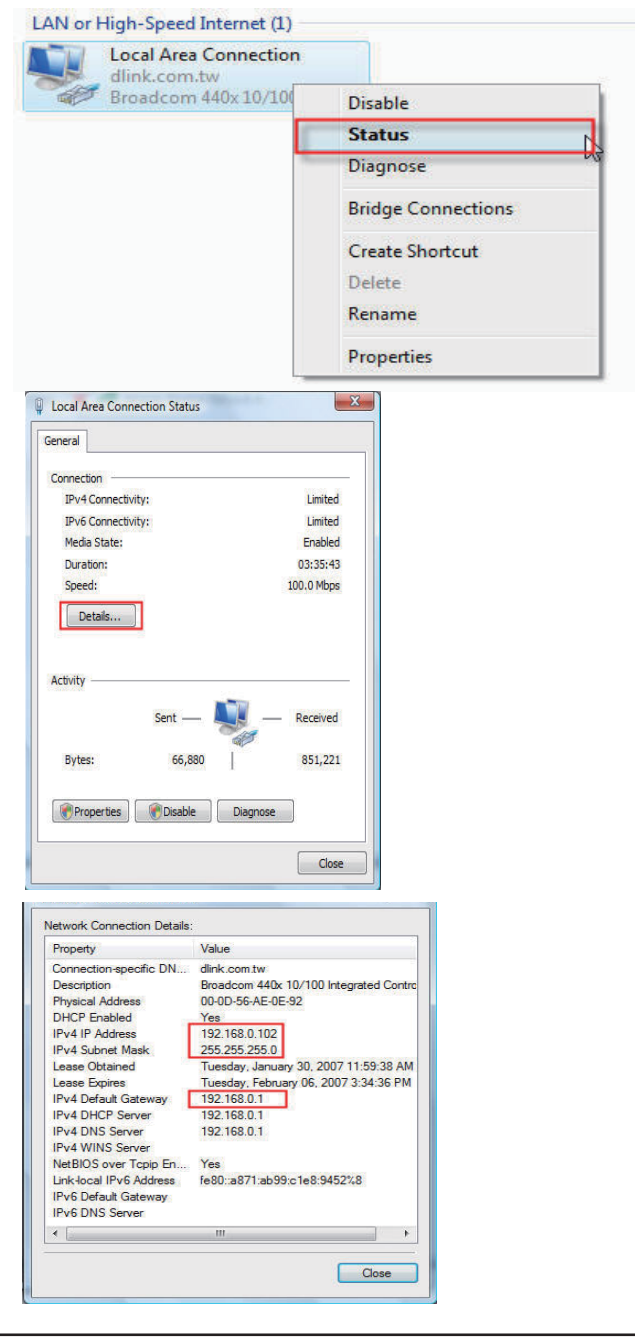

## Setting Up a Connection or Network Wirelessly

The following are step-by-step directions to set up a wireless connection.

- 1. Click on Set up a connection or network in the Network and Sharing Center section.
- Image: wireless network
   Network and Internet > Network and Sharing Center
   49
   Search

   Tasks
   View computers and devices
   Network and Sharing Center
   10

   Manage wireless network
   Manage network connections
   Image wireless network
   Image wireless network

   Manage network connections
   RVAN-PC-DELL (This computer)
   Image wireless
   Image wireless

   Manage network connections
   Image wireless networks are available.
   Connected
- 2. Go to the Set up a connection or network window and choose the Set up a wireless router or access point Set up a new wireless network for your home or business option. Click the Next button.

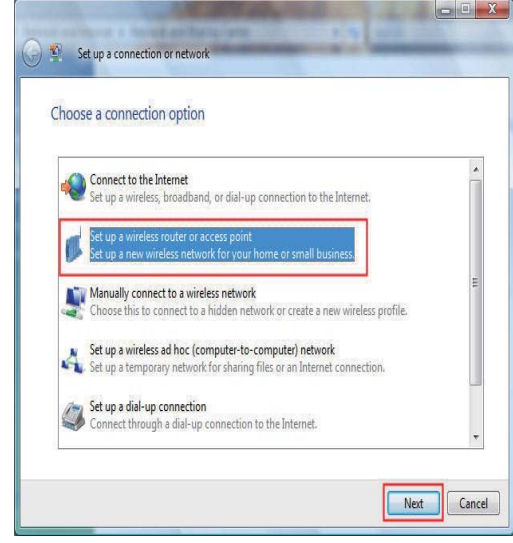

**3.** Click the **Next** button on the **Set up a wireless router or access point** window.

**4.** The following window displays the system progress.

|   | Set up a wireless router or access point                                                                                                    |
|---|----------------------------------------------------------------------------------------------------|
|   | Set up a home or small business network                                                                                                    |
|   | If you have multiple computers in your home or business, you can set up a network to connect to                                                                                                    |
|   | them. What do I need to set up a network?                                                                                                    |
|   | - Configure a wireless router or access point                                                                                                    |
|   | - Set up file and printer sharing                                                                                                    |
|   | - Save network settings and get instructions for connecting other computers and devices to your                                                                                                    |
|   | - The wizard will make this a private network                                                                                                    |
|   | Depending on your network hardware, some of the options above might not be available.                                                                                                    |
|   | Other activities:                                                                                                    |
|   | Connect to a network                                                                                                    |
|   | Set up the and printer sharing                                                                                                    |
|   | Cancel                                                                                                    |
| í |                                                                                                    |
|   | Set up a wireless router or access point                                                                                                    |
|   | Detecting network hardware and settings                                                                                                    |
|   | 5                                                                                                    |
|   |                                                                                                    |
|   |                                                                                                    |
|   | · · · · · · · · · · · · · · · · · · ·                                                                                                    |
|   |                                                                                                    |
|   |                                                                                                    |
|   |                                                                                                    |
|   |                                                                                                    |
|   |                                                                                                    |
|   |                                                                                                    |
|   |                                                                                                    |
|   | Cancel                                                                                                    |
|   |                                                                                                    |
|   | Set up a wireless router or access point                                                                                                    |
|   |                                                                                                    |
|   | windows did not detect any wireless network hardware.                                                                                                    |
|   | If you have a router, make sure that is plugged into this computer and try again. Check the<br>information that came with the router for more detailed instructions.                                                                                                    |
|   |                                                                                                    |
|   | Create wireless network settings and save to USB flash drive<br>This will create wireless settings that you can transfer to the couter with a USB flash drive. You                                                                                                    |
|   | a second second se |
|   | should only do this if you have a wireless router that supports USB flash drive configuration.                                                                                                    |
|   | should only do this if you have a wireless router that supports USB flash drive configuration.                                                                                                    |
|   | should only do this if you have a wireless router that supports USB flash drive configuration.                                                                                                    |
|   | should only do this if you have a wireless router that supports USB flash drive configuration.                                                                                                    |
|   | should only do this if you have a wireless router that supports USB flash drive configuration.                                                                                                    |
|   | should only do this if you have a wireless router that supports USB flash drive configuration.                                                                                                    |

**5.** This window confirms that you want to create wireless network settings that are savable to a USB flash drive.

6. Enter a network name on the Give your network a name window in the Set up a wireless router or access point wizard. Click the Next button.

7. Enter a passphrase on the Help make your network more secure with a passphrase window in the Set up a wireless router or access point wizard. Click the Show advanced network security options link.

8. Select security method on the Choose advanced network security options window in the Set up a wireless router or access point wizard. Click the Next button.

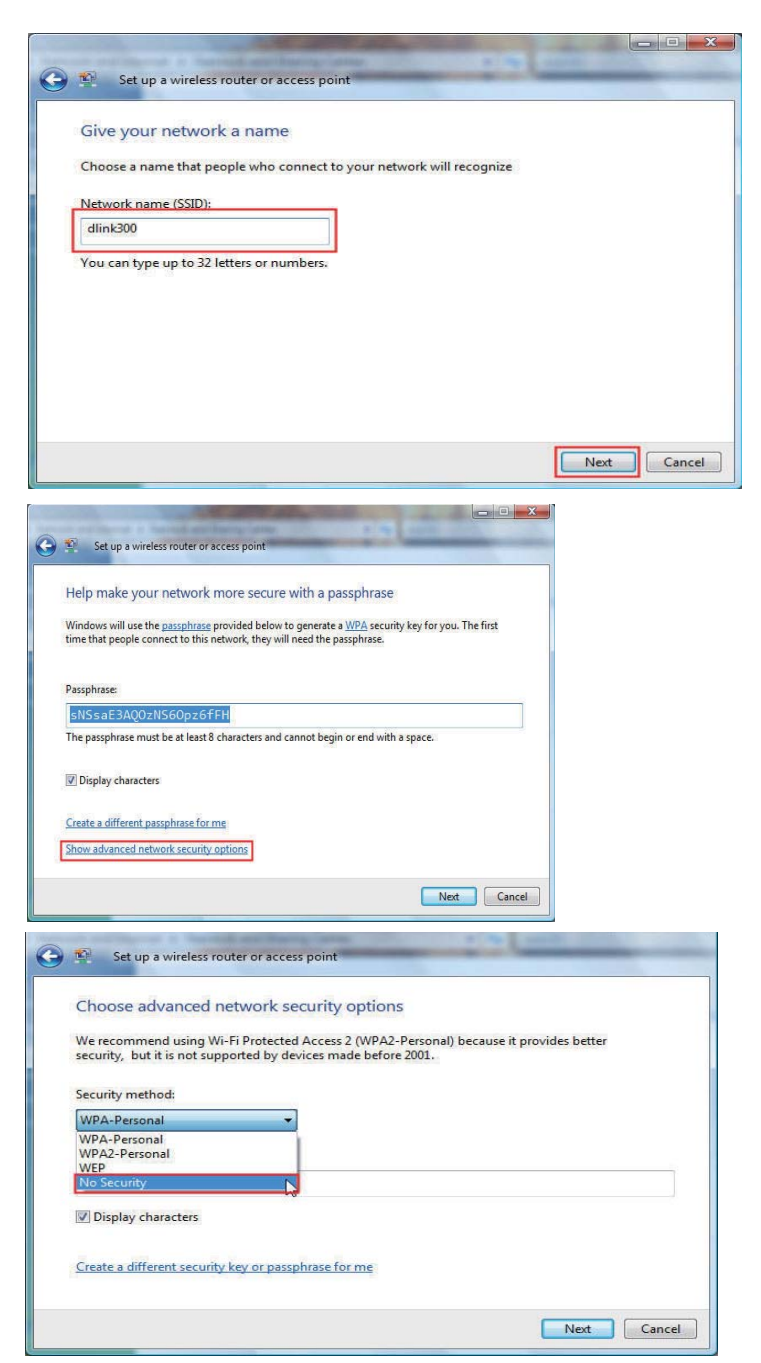